# **Evolutions Avril 2023**

## ECOLLABORATRICE

## SOMMAIRE

| 1. | . GE  | STION    | DES CONGES PAYES : METHODE D'ACQUISITION                               | 3 |
|----|-------|----------|------------------------------------------------------------------------|---|
|    | 1.1 ( | Quelle   | évolution est apportée sur la méthode d'acquisition des congés payés ? | 3 |
|    | 1.2 ( | Comme    | ent effectuer le choix de la méthode de calcul à appliquer ?           | 3 |
| 2. | . FEI | UILLE D  | DE POINTAGE : MODIFICATION DE LA SAISIE                                | 3 |
|    | 2.1 0 | Quelle i | modification est apportée dans la saisie de la feuille de pointage ?   | 3 |
|    | 2.2 ( | Comme    | ent saisir la feuille de pointage ?                                    | 4 |
|    | 2.2   | 2.1      | Comment saisir les heures ?                                            | 4 |
|    | 2.2   | 2.2      | Comment saisir les variables de paye ?                                 | 5 |
|    | 2.3 ( | Comme    | ent envoyer la saisie de la feuille de pointage ?                      | 5 |
| 3. | . АВ  | SENCE    | : SAISIE DE LA DATE DE RETOUR                                          | 5 |
|    | 3.1 ( | Quelle i | modification est apportée dans la saisie des absences ?                | 5 |
|    | 3.2 ( | Comme    | ent saisir une période d'absence ?                                     | 6 |
| 4. | . AU  | JTRES N  | MODIFICATIONS                                                          | 6 |
|    | 4.1 F | Rechero  | che d'une entreprise par code                                          | 6 |
|    | 4.2 § | Saisie m | nanuelle de l'emploi dans la création du contrat                       | 6 |

## 1. GESTION DES CONGES PAYES : METHODE D'ACQUISITION

### 1.1 Quelle évolution est apportée sur la méthode d'acquisition des congés payés ?

Une nouvelle méthode pour l'acquisition des congés payé sur la période est mise en place.

Le calcul d'acquisition des congés payés peut désormais être effectué selon deux méthodes :

- 4 semaines : le salarié acquiert ses congés du mois pour 4 semaines de travail effectif
- Au trentième : le salarié acquiert ses congés du mois pour 1 mois de travail effectif (30 jours) (Méthode la plus courante)

Exemple : Salarié entré le 15/03/2023, Période d'acquisition des congés du 1/06 au 31/05 en jours ouvrés

• Méthode au trentième :

Mars : 2.083/30\*15 = 1,0415 Avril : 2.083/30\*30 = 2,083 Mai : 2.083/30\*30 = 2,083

Le total est arrondi à l'entier supérieur soit 6 jours de congés payés acquis.

• Méthode 4 semaines :

Le salarié a travaillé 11 semaines entre le 15 mars et le 31 mai : 11 / 4 \* 2,083 = 5,72.

Le total est arrondi à l'entier supérieur soit **6 jours de congés payés acquis**.

#### 1.2 Comment effectuer le choix de la méthode de calcul à appliquer ?

Pour effectuer les manipulations suivantes, il est nécessaire d'être connecté à l'entreprise.

ÉTAPE 1 : Aller dans **Ressources humaines/Gestion des absences et congés** 

ÉTAPE 2 : Aller dans l'onglet Options

ÉTAPE 3 : Sélectionner la méthode d'acquisition des congés payés

| Récapitulatif Planning Compteurs Options Isapaye Connect                                                                                                    |                                                                                                    |
|----------------------------------------------------------------------------------------------------|----------------------------------------------------------------------------------------------------|
| Séparation journée                                                                                                    | Jours fériés régionaux                                                                                                    |
| Vous pouvez ici définir ici l'heure à partir de la construction de la deuxième demi-journée dans votre entreprise.<br>Cette heure sera notamment utilisée dans <b>les calculs des variables de paie et de l'affichage planning</b> .<br>HEURE DE SÉPARATION DE LA JOURNÉE<br>13:00            | Définissez si votre établissement utilise les jours fériés suivants.<br>VENDREDI SAINT<br>SAINT-ETIENNE                        |
| Heure du diner<br>Vous pouvez ici définir ici l'heure considérée comme celle du diner dans votre entreprise.<br>Cette heure sera notamment utilisée dans <b>le calcut de la variable de paie concernant le nombre de primes "panier</b><br><b>repas du soir"</b> .<br>HEURE DU DINER<br>19:00 | Methode d'acquisition des congés payés Ce paramétrage indique quelle méthode est utilisée pour l'acquisition des congés payés. |

#### ÉTAPE 4 : Sauvegarder

## 2. FEUILLE DE POINTAGE : MODIFICATION DE LA SAISIE

#### 2.1 Quelle modification est apportée dans la saisie de la feuille de pointage ?

La feuille de pointage est accessible lorsque l'utilisateur est connecté à l'entreprise.

La saisie de la feuille de pointage dans le menu **Paie/Feuille de pointage** a été modifiée.

La saisie des heures et des tâches est accessible depuis l'onglet Saisie.

La saisie des variables de paye est accessible depuis l'onglet Variables.

#### Un récapitulatif des heures et des compteurs est accessible depuis l'onglet Récapitulatif.

| Saisie Variables Récapitulatif |                                        |       |     |     |     |                          |           |        |
|--------------------------------|----------------------------------------|-------|-----|-----|-----|--------------------------|-----------|--------|
| À LA SEMAINE AU MOIS           | <ul> <li>Semaine 14 du 03 a</li> </ul> | iu 09 | • > |     |     |                          |           | 0      |
| Jour travaillé 0h              | 4h                                     | 8h    | 12h | 16h | 20h | Heures<br>24h effectuées | Variables | Bloqué |
| Lundi 03/04                    |                                        |       |     |     |     | 7.00                     | 0/0       | 8      |
| ✓ Mardi 04/04                  |                                        |       |     |     |     | 7.00                     | 0/0       | 0      |
| V Mercredi 05/04               |                                        |       |     |     |     | 7.00                     | 0/0       | 0      |
| 🗸 Jeudi 06/04                  |                                        |       |     |     |     | 7.00                     | 0/0       | 0      |
| Vendredi 07/04                 |                                        |       |     |     |     | 7.00                     | 0/0       | 0      |
| Samedi 08/04                   |                                        |       |     |     |     | 0.00                     | 0/0       | 0      |
| Dimanche 09/04                 |                                        |       |     |     |     | 0.00                     | 0/0       | 0      |
| Total semaine                  |                                        |       |     |     |     | 35.00                    |           |        |
| Total mois                     |                                        |       |     |     |     | 140.00                   |           |        |
|                                |                                        |       |     |     |     |                          |           |        |

## 2.2 Comment saisir la feuille de pointage ?

#### 2.2.1 Comment saisir les heures ?

La saisie des heures est pré remplie selon le planning indiqué dans l'onglet Répartition semaine type.

La saisie peut être faite sur la semaine, en sélectionnant la semaine, ou sur le mois :

| Saisie Variables Récapitulatif |                    |      |            |     |     |     |                      |           |        |
|--------------------------------|--------------------|------|------------|-----|-----|-----|----------------------|-----------|--------|
| À LA SEMAINE AU MOIS           | Semaine 14 du 03 a | u 09 | <b>i</b> > |     |     |     |                      |           |        |
| Jour travaillé 0h              | 4h                 | 8h   | 12h        | 16h | 20h | 24h | Heures<br>effectuées | Variables | Bloqué |
| 🗸 Lundi 03/04                  |                    |      |            |     |     |     | 3.00                 | 0/0       | 0      |

Il est possible de modifier les heures et de saisir des tâches en cliquant sur la plage horaire concernée :

| Jour travaillé | 0h | 4h | 8h | 12h | 16h | 20h | Heures<br>24h effectuées | Variables | Bloqué |
|----------------|----|----|----|-----|-----|-----|--------------------------|-----------|--------|
| 🗸 Lundi 03/04  |    |    |    |     |     |     | 7.00                     | 0/0       | 0      |
| ✓ Mardi 04/04  |    |    |    |     |     |     | 7.00                     | 0/0       | 8      |

#### Une fenêtre de modification s'ouvre :

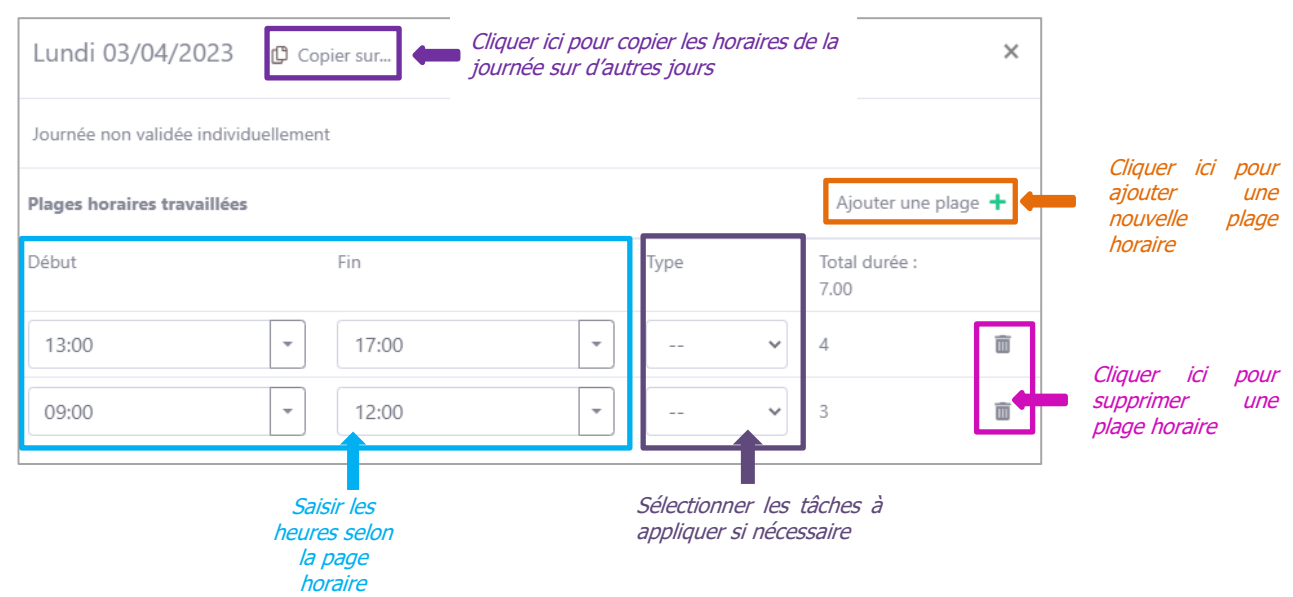

Si des modifications sont apportées, la journée apparait surlignée en couleur :

| Jour travaillé | Dh | 4h | 8h | 12h | 16h | 20h | 24h |
|----------------|----|----|----|-----|-----|-----|-----|
| 🗸 Lundi 03/04  |    |    |    |     |     |     |     |
| Mardi 04/04    |    |    |    |     |     |     |     |

Le solde du nombre d'heures réalisées au mois et à la semaine apparait en bas de la saisie

| Jour travaillé | Oh | 4 | h | 8 | h | 1: | 2h | 16 | āh | 2 | Oh | : | 24h | Heures<br>effectuées | Variables |
|----------------|----|---|---|---|---|----|----|----|----|---|----|---|-----|----------------------|-----------|
| ✓ Lundi 03/04  |    |   |   |   |   |    |    |    |    |   |    |   |     | 3.00                 | 0/0       |
| ✓ Mardi 04/04  |    |   |   |   |   |    |    |    |    |   |    |   |     | 7.00                 | 0/0       |
| Mercredi 05/04 |    |   |   |   |   |    |    |    |    |   |    |   |     | 7.00                 | 0/0       |
| 🗸 Jeudi 06/04  |    |   |   |   |   |    |    |    |    |   |    |   |     | 7.00                 | 0/0       |
| Vendredi 07/04 |    |   |   |   |   |    |    |    |    |   |    |   |     | 7.00                 | 0/0       |
| Samedi 08/04   |    |   |   |   |   |    |    |    |    |   |    |   |     | 0.00                 | 0/0       |
| Dimanche 09/0  | 4  |   |   |   |   |    |    |    |    |   |    |   |     | 0.00                 | 0/0       |
| Total semaine  |    |   |   |   |   |    |    |    |    |   |    |   |     | 31.00                |           |
| Total mois     |    |   |   |   |   |    |    |    |    |   |    |   |     | 136.00               |           |

#### 2.2.2 Comment saisir les variables de paye ?

Dans l'onglet **Variables**, l'utilisateur peut saisir les variables de paye définies dans le modèle RH & Paie et des observations :

| Saisie       | Variables     | Récapitulatif        |  |
|--------------|---------------|----------------------|--|
| QUEL EST L'A | COMPTE DONI   | vé ce mois-ci ?      |  |
| 0            |               |                      |  |
| PRIME EXCEP  | TIONNELLE     |                      |  |
| 0            |               |                      |  |
| 🌣 NOMBRE     | DE TICKETS RE | STAURANTS À DÉLIVRER |  |
| 18           |               |                      |  |
| OBSERVATION  | NS            |                      |  |
|              |               |                      |  |

#### 2.3 Comment envoyer la saisie de la feuille de pointage ?

Une fois la saisie terminée, l'utilisateur peut envoyer la saisie de la feuille de pointage d'un seul ou de tous les salariés au gestionnaire employeur en cliquant sur le bouton « **Envoi** ».

| Informations du mois                  |                |                     |                                        |  |
|---------------------------------------|----------------|---------------------|----------------------------------------|--|
| < TEST test (Non saisie)              | $\checkmark$ > | Avr 2023 (En cours) | Envoi - 🕲 Sauvegarder                  |  |
| Saisie Variables Récapitulatif        |                |                     | - Envoyer pour salaire                 |  |
| QUEL EST L'ACOMPTE DONNÉ CE MOIS-CI ? |                |                     | Envoyer pour<br>salaire pour plusieurs |  |
| 0                                     |                |                     | salariés                               |  |
| PRIME EXCEPTIONNELLE                  |                |                     | Fin de contrat /<br>Paie immédiat      |  |
| 0                                     |                |                     |                                        |  |

## 3. ABSENCE : SAISIE DE LA DATE DE RETOUR

#### 3.1 Quelle modification est apportée dans la saisie des absences ?

Lors de la saisie d'une période d'absence, il est nécessaire de saisir la date de retour du salarié et non plus la date de fin de la période d'absence.

## 3.2 Comment saisir une période d'absence ?

Pour effectuer les manipulations suivantes, il est nécessaire d'être connecté à l'entreprise.

ÉTAPE 1 : Aller dans Ressources humaines/Gestion des absences et congés

- ÉTAPE 2 : Aller dans l'onglet Récapitulatif
- ÉTAPE 3 : Cliquer sur « Demande d'absence »
- ÉTAPE 4 : Sélectionner le salarié et le type de l'absence
- ÉTAPE 5 : Renseigner la date du 1<sup>er</sup> jour d'absence
- ÉTAPE 6 : Renseigner la date de retour du salarié

| ENTREPRISE *                                            |             |                           |       |
|---------------------------------------------------------|-------------|---------------------------|-------|
| EXPLOITATION AGRICOLE                                   |             |                           |       |
| TYPE *                                                  |             |                           |       |
| Absence maladie professionnelle                         | 2           |                           | ~     |
|                                                         |             |                           |       |
| SALARIÉ(S) *                                            |             |                           |       |
|                                                         | Tout s      | électionner Rien sélectio | onner |
| × DUPONT PIERRE                                         |             |                           |       |
|                                                         | Noter à     | a la demi-iournée         | ~     |
| 1ER JOUR D'ABSENCE *                                    | Hoter       | , la delli journee        |       |
| 02-04-2023                                              |             | Matin                     | ~     |
| DATE DE RETOUR *                                        |             |                           |       |
| 09-04-2023                                              |             | Matin                     | ~     |
| Attention, maintenant la saisie ne se fait<br>de retour | plus à la d | late de fin, mais à la    | date  |
|                                                         |             |                           |       |

ÉTAPE 7 : Cliquer sur « Enregistrer »

## 4. AUTRES MODIFICATIONS

#### 4.1 Recherche d'une entreprise par code

Lorsque le gestionnaire employeur souhaite prendre la main sur une entreprise, il peut désormais la rechercher en tapant le code de l'entreprise :

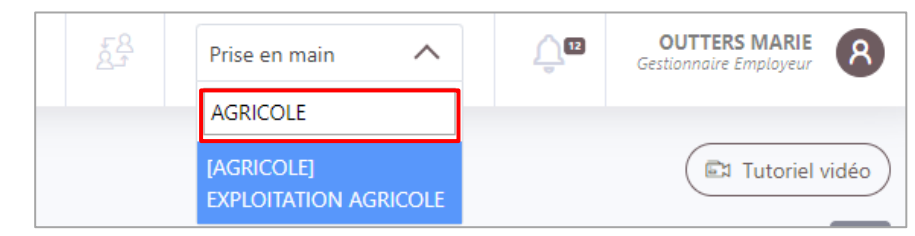

#### 4.2 Saisie manuelle de l'emploi dans la création du contrat

Lors de la création d'un contrat de travail pour une embauche de salarié, le libellé de l'emploi peut être saisi manuellement dans la zone « Type de poste » si aucun emploi ne correspond dans la liste.

| NVENTION COLLECTIVE DE L'ENTRE                                            | PRISE                         |                  |
|---------------------------------------------------------------------------|-------------------------------|------------------|
| onvention collective nationa                                              | e de la production agricole e | et CU 📥          |
| Caractéristiques du poste                                                 | 2 Formulaire                  | 3 Téléchargement |
|                                                                           |                               |                  |
|                                                                           |                               |                  |
|                                                                           |                               |                  |
| SALARIÉ                                                                   |                               |                  |
| SALARIÉ<br>PIERRE DUPONT                                                  |                               | ~                |
| SALARIÉ<br>PIERRE DUPONT<br>TYPE DE POSTE                                 |                               | ~                |
| SALARIÉ<br>PIERRE DUPONT<br>TYPE DE POSTE<br>OUVRIER                      |                               | ~                |
| SALARIÉ<br>PIERRE DUPONT<br>TYPE DE POSTE<br>OUVRIER<br>- BATIMENT / TRAV | AUX PUBLICS                   | ~                |